## Kvalitný zdroj informácií pre vaše štúdium vždy a všade (v mobile, tablete, počítači)

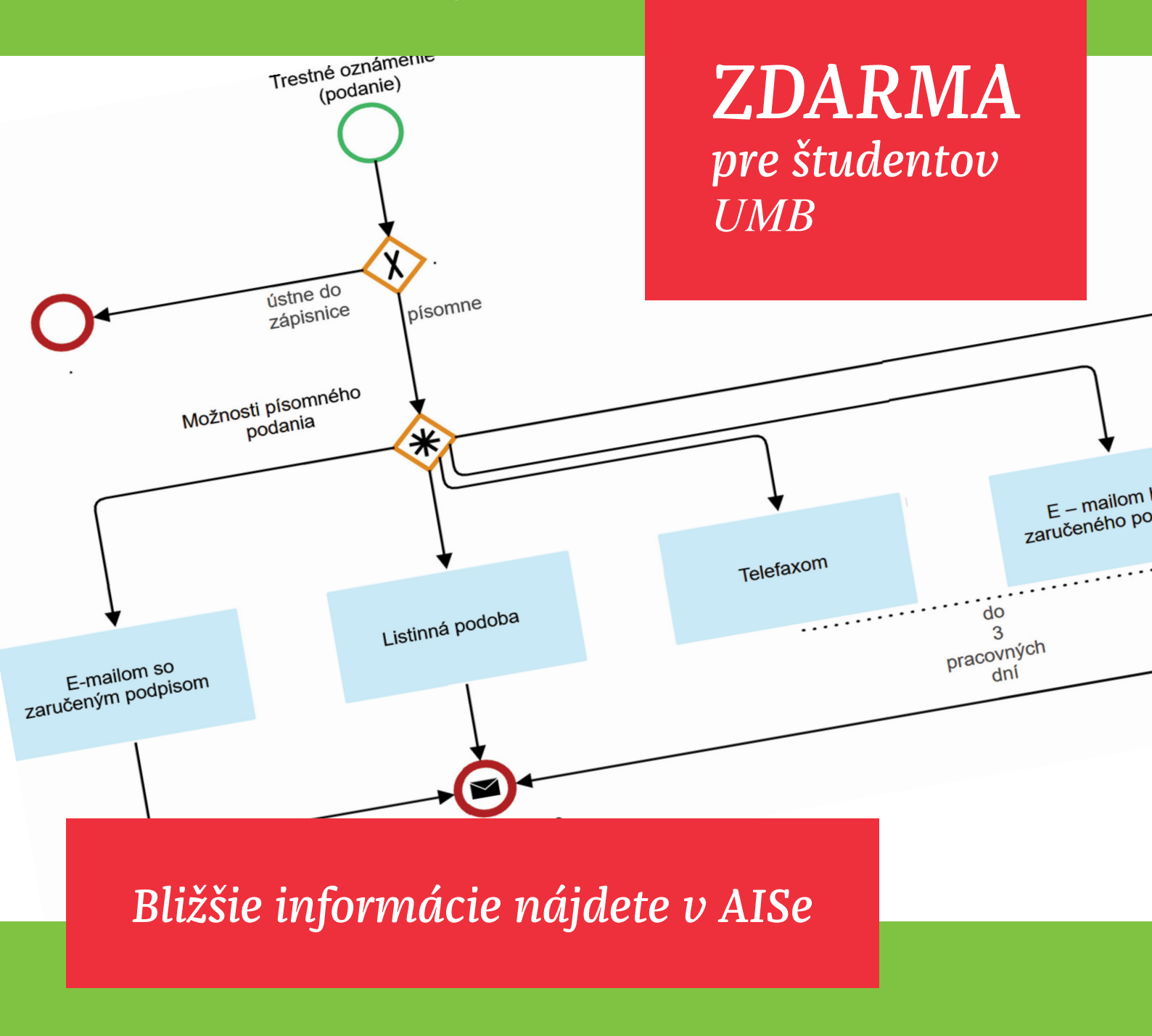

www.noveaspi.sk

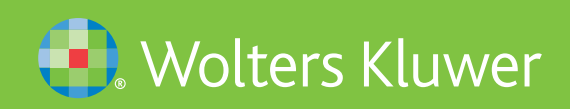

## Postup pri registrácií

- navštívte stánku <u>www.noveaspi.sk</u> .
- v pravom hornom rohu kliknite na registrácia
- potvrďte, že súhlasíte so spracovaním osobných údajov a so všeobecnými obchodnými • podmienkami, a vyberte si tematické zameranie (napr. advokát)
- do kolónky prihlasovacie meno vpíšte svoje meno a priezvisko bez medzery (napr. Jozef. Vesely) •
- vyplňte Vaše meno a priezvisko, mailovú adresu a vymyslite si heslo (napr. Heslo 123)
- po vyplnení údajov kliknite na tlačidlo "registrácia" .
- na Vašu mailovú adresu Vám zašleme overovací mail s odkazom, na ktorý treba do 30 min. • kliknúť
- prihláste sa na stránke <u>www.noveaspi.sk</u> (v pravom hornom rohu)
- licenciu priradíte v Zákazníckom profile https://www.noveaspi.sk/accounts/contractor/selectNewNavi alebo cez
  - 1.1 Moje ASPI
  - 1.2 Licencia
  - 1.3 Následne vpíšte licenčné údaje t. j.
    - Licencia: NY391 Číslo zákazníka: ZAK0005687 • Licencia:
    - 0

## 1.4 Potvrďte "Odoslať

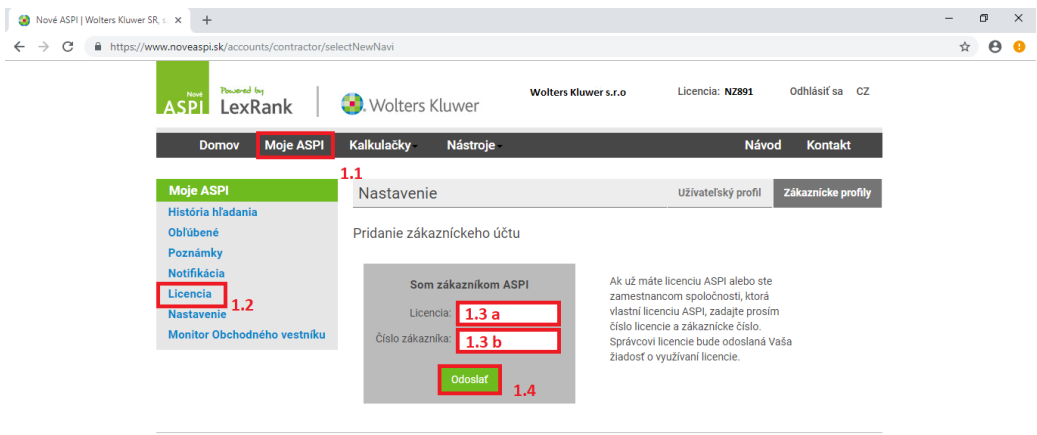

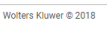

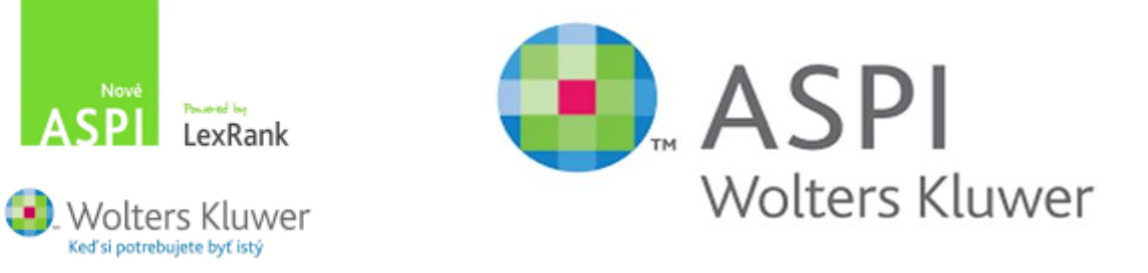